Définir un centre de frais par défaut

1. Ouvrir un navigateur Internet et entrer :

http://vprint.unifr.ch

3. Ouvrir la rubrique « Default account ».

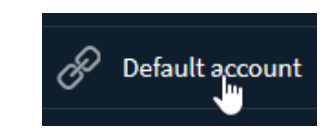

4. Dans la liste déroulante, choisir le centre de frais souhaité

|         |   | ~ |
|---------|---|---|
| 0000001 |   |   |
| 0000002 |   |   |
| 0000003 |   |   |
| 0000004 |   |   |
| 0000005 | 5 |   |

2. Se connecter avec son compte de l'Université.

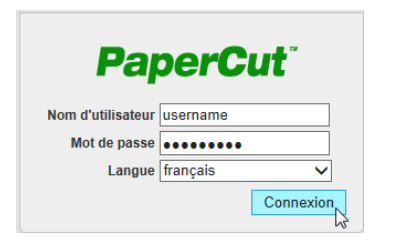

5. Valider en appuyant sur le bouton « OK »

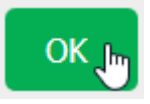

 Dès maintenant, le choix du compte à débiter pour l'impression ou la photocopie sera par défaut affecté au compte partagé choisi dans cette procédure. Il est en tous temps possible de modifier cette sélection.